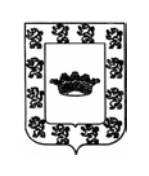

# EXCMO. AYUNTAMIENTO DE ÚBEDA

ÁREA DE INFORMÁTICA Y NUEVAS TECNOLOGÍAS.

## **1.- EXPORTAR LA FIRMA DIGITAL INSTALADA EN UN PC A UN FICHERO.**

Nos vamos con el Internet Explorer a la pestaña situada arriba a la derecha "Herramientas" (dibujo de tuerca) y después a "Opciones de Internet".

|                                                                      |                                                                    |                        |                | - م                      | 6 🕁 🔅  |
|----------------------------------------------------------------------|--------------------------------------------------------------------|------------------------|----------------|--------------------------|--------|
|                                                                      |                                                                    |                        |                |                          |        |
| Opciones de Interne                                                  | •t                                                                 |                        |                | 9                        | 23     |
|                                                                      |                                                                    |                        | _              |                          |        |
| Conexiones                                                           | Programa                                                           | as                     | Opcio          | nes avanzada             | BS     |
| General                                                              | Seguridad                                                          | Priv                   | acidad         | Conten                   | ido    |
| Página principal                                                     |                                                                    |                        |                |                          | - 111  |
| Para c<br>en una<br>http:                                            | rear pestañas de pág<br>a línea independiente.<br>//www.google.es/ | ina princip            | oal, escriba o | ada dirección            | *      |
| Usar act                                                             | ual Usar prede                                                     | terminada              | Usar           | <sup>,</sup> nueva pesta | ña     |
| <ul> <li>Comenzar c</li> <li>Comenzar c</li> <li>Pestañas</li> </ul> | on pestañas de la últi<br>on la página de inicio                   | ma sesiór              | 1              |                          |        |
| Cambie la form<br>muestran en la                                     | a en que las páginas v<br>s pestañas.                              | veb se                 |                | Pestaña                  | s      |
| Historial de explo                                                   | ración                                                             |                        |                |                          | — III. |
| Elimine archivos<br>guardadas e in                                   | s temporales, historial<br>formación de formular                   | , cookies,<br>ios web. | , contraseña   | s                        |        |
| 📃 Eliminar el h                                                      | istorial de exploración                                            | al salir               |                |                          |        |
|                                                                      |                                                                    | E                      | iminar         | Configurad               | tión   |
| Apariencia                                                           |                                                                    |                        |                |                          | - 11   |
| Colores                                                              | Idiomas                                                            | F                      | Fuentes        | Accesibilid              | lad    |
|                                                                      | A                                                                  | ceptar                 | Cance          | lar Ap                   | blicar |

Nos vamos a la pestaña "Contenido" y después a "Certificados".

| 0 | pciones de Intern                                                                   | et   |         |      |        | ? ×           | J |
|---|-------------------------------------------------------------------------------------|------|---------|------|--------|---------------|---|
|   | Conexiones                                                                          |      | Program | as   | Opcio  | nes avanzadas |   |
|   | General                                                                             | Segu | ridad   | Priv | acidad | Contenido     |   |
|   | Protección infantil<br>Controle el contenido de lo que<br>se puede ver en Internet. |      |         |      |        |               |   |
|   | Certificados -                                                                      |      |         |      |        |               |   |
|   | Use certificados para las conexiones cifradas y para fines de<br>identificación.    |      |         |      |        |               |   |
|   | Borrar estado SSL Certificados Editores                                             |      |         |      |        |               |   |

Seleccionamos la firma a la cual queremos hacerle copia (exportarla), para usarla en otro ordenador o bien como copia de seguridad antes de formatear nuestro PC.

| Certificados |        |                |              |                  |                                                            |            |                  | ×   |
|--------------|--------|----------------|--------------|------------------|------------------------------------------------------------|------------|------------------|-----|
| Propósito p  | lantea | ado: <a>To</a> | los>         |                  |                                                            |            |                  | •   |
| Personal     | Otra   | as personas    | Entidades de | certificación in | termedias                                                  | Entidades  | s de certificaci | 4 > |
| Emitido      |        | Emitido por    |              | Fecha de         | Nombre d                                                   | escriptivo |                  |     |
| 🔄 AMA        | \R     | AC FNMT U      | suarios      | 03/10/2020       | <ninguno< td=""><td>&gt;</td><td></td><td></td></ninguno<> | >          |                  |     |
| AMA 📮        | \R     | AC Adminis     | tración Pú   | 29/10/2021       | <ninguno< td=""><td>&gt;</td><td></td><td></td></ninguno<> | >          |                  |     |
| AMA 🔄        | \R     | AC FNMT U      | suarios      | 31/03/2021       | <ninguno< td=""><td>&gt;</td><td></td><td></td></ninguno<> | >          |                  |     |
| MES          | Α      | AC FNMT U      | suarios      | 07/06/2022       | <ninguno< td=""><td>&gt;</td><td></td><td></td></ninguno<> | >          |                  |     |
| SEV.         | IL     | AC FNMT U      | suarios      | 08/05/2022       | <ninguno< td=""><td>&gt;</td><td></td><td></td></ninguno<> | >          |                  |     |
|              |        |                |              |                  |                                                            |            |                  |     |
| Importar.    | )      | Exportar.      | Quit         | ar               |                                                            | Opci       | ones avanzad     | las |

Una vez seleccionada, le damos al botón exportar, y sigo el asistente de exportación.

| Asistente para exportación d | le certificados                                                                                                    | Asistente para exportación de certificados                                                                                                    | x  |
|------------------------------|----------------------------------------------------------------------------------------------------|----------------------------------------------------------------------------------------------------|----|
|                              | Éste es el Asistente para exportación<br>de certificados<br>certificados de confianza y listas de revocaciones de<br>certificados de confianza y listas de revocaciones de<br>certificados de sede un almacén de certificados a su disco.<br>Un certificado, que se emite por una entidad de<br>certificado, que se emite por una entidad de<br>certificadon, es una confirmación de su identidad y<br>contene información que se usa para proteger datos o<br>para establecer conexiones de red seguras. Un almacén<br>de certificados es el área del sistema donde se guardan<br>los certificados. | Exportar la clave privada         Puede elegir la exportación de la dave privada con el certificado.         Las daves privadas se protegen con contraseñas. Si desea exportar la dave privada con el certificado, debe escribir una contraseña en una página posterior.         ¿Desea exportar la dave privada con el certificado?         @ Exportar la dave privada         @ No exportar la dave privada         Más información acerca de la exportación de daves privadas |    |
|                              | < Atrás Siguiente > Cancelar                                                                                                    | < Atrás Siguiente > Cancela                                                                                                    | ar |

Es importante marcar la pestaña "exportar la clave privada".

| Asistente para exportación de certificados                                                                   | Asistente para exportación de certificados                                                              |
|----------------------------------------------------------------------------------------------------|----------------------------------------------------------------------------------------------------|
| Formato de archivo de exportación<br>Los certificados pueden ser exportados en diversos formatos de archivo. | Contraseña<br>Para mantener la seguridad, debe proteger la dave privada por medio de una<br>contraseña. |
| Seleccione el formato que desea usar:                                                                        | Escriba y confirme una contraseña.                                                                      |
| O DER binario codificado X.509 (.CER)                                                                        | Contraseña:                                                                                             |
| 🔿 X.509 codificado base 64 (.CER)                                                                            | •••••                                                                                                   |
| Estándar de sintaxis de cifrado de mensajes: certificados PKCS #7 (.P7B)                                     | Escribir y confirmar contraseña (obligatorio):                                                          |
| Incluir todos los certificados en la ruta de acceso de certificación (si es posible)                         | •••••                                                                                                   |
| Intercambio de información personal: PKCS #12 (.PFX)                                                         |                                                                                                    |
| Induir todos los certificados en la ruta de acceso de certificación (si es posible)                          |                                                                                                    |
| Eliminar la dave privada si la exportación es correcta                                                       |                                                                                                    |
| Exportar todas las propiedades extendidas                                                                    |                                                                                                    |
| Almacén de certificados en serie de Microsoft (.SST)                                                         |                                                                                                    |
|                                                                                                    |                                                                                                    |
| Más información acerca de los formatos de archivo de certificado                                             |                                                                                                    |
|                                                                                                    |                                                                                                    |
| < Atrás Siguiente > Cancelar                                                                                 | < Atrás Siguiente > Cancelar                                                                            |

Por seguridad, es necesario ponerle una contraseña, para evitar que alguien haga copia de este fichero y lo instale en otro PC sin nuestro consentimiento.

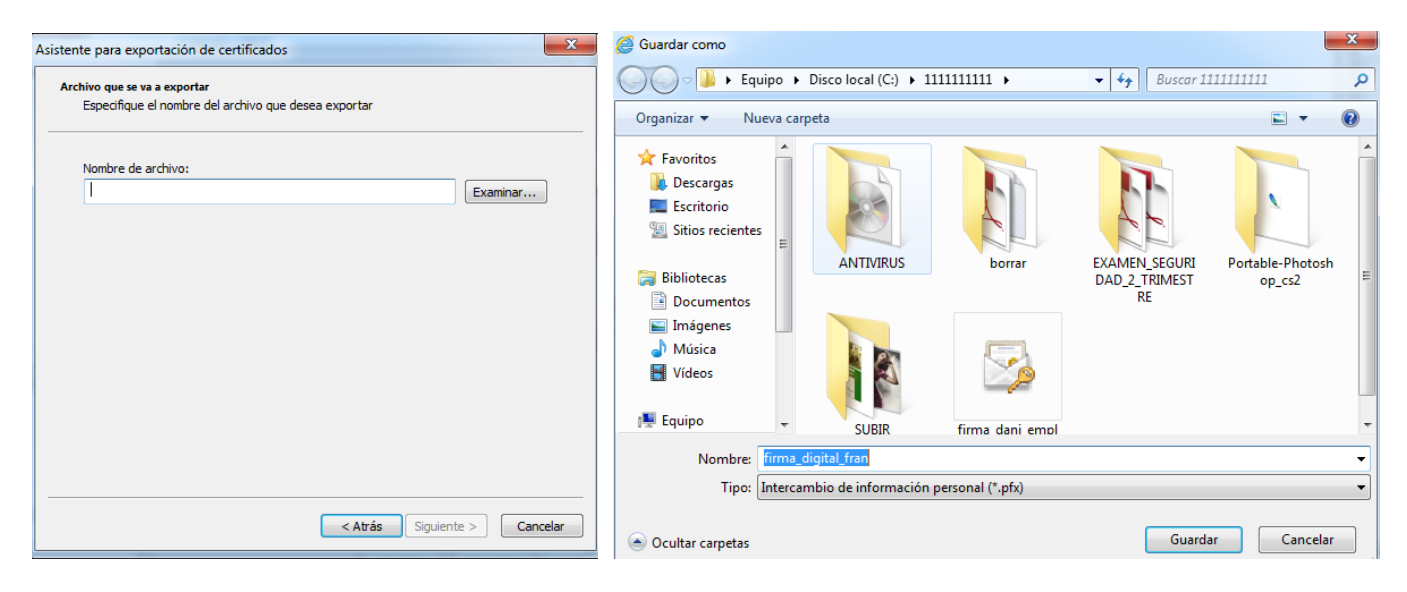

Ponemos un nombre a nuestra copia del certificado y le indicamos donde vamos a guardar este fichero.

| Asistente para exportación de certificados                                                                                                    | Asistente para exportación de certificados                                                                                                    |
|----------------------------------------------------------------------------------------------------|----------------------------------------------------------------------------------------------------|
| Archivo que se va a exportar         Especifique el nombre del archivo que desea exportar         Nombre de archivo:         C:\111111111\firma_digital_fran.pfx | Finalización del Asistente para<br>exportación de certificados<br>El Asistente para exportación de certificados finalizó<br>correctamente.<br>Especificó la siguiente configuración:<br>Nombre de archivo<br>Exportar daves |
| < Atrás Siguiente > Cancelar                                                                                                    | Atrás Finalizar Cancelar                                                                                                    |

Al final nos indicará que se ha exportado el certificado de forma correcta.

| Asistente para exportación de certifica  |
|------------------------------------------|
| La exportación se realizó correctamente. |
| Aceptar                                  |

#### 2.- BORRAR UNA FIRMA DIGITAL QUE ESTA EN UN ORDENADOR.

Nos vamos con el Internet Explorer a la pestaña situada arriba a la derecha "Herramientas" (dibujo de tuerca) y después a "Opciones de Internet".

|                                                        |                                              |                          |                | ۰ م           | ☆ 🖧      |   |
|--------------------------------------------------------|----------------------------------------------|--------------------------|----------------|---------------|----------|---|
|                                                        |                                              |                          |                |               |          |   |
| ociones de Internet                                    |                                              |                          |                | 8             | 23       | ) |
| Conexiones                                             | Program                                      | as                       | Opcio          | nes avanzada  | s        |   |
| General                                                | Seguridad                                    | Priv                     | acidad         | Conteni       | do       | I |
| Página principal —<br>Para cre<br>en una lí            | ar pestañas de pág<br>nea independiente.     | jina princij             | oal, escriba c | ada dirección | _        |   |
| http://                                                | www.google.es/                               |                          |                |               | *        |   |
| Usar actua<br>Inicio                                   | l Usar prede                                 | terminada                | Usar           | nueva pestaí  | ňa       |   |
| <ul> <li>Comenzar con</li> <li>Comenzar con</li> </ul> | n pestañas de la últi<br>Na página de inicio | ma sesiór                | ı              |               |          |   |
| Pestañas                                               |                                              |                          |                |               |          |   |
| Cambie la forma e<br>muestran en las p                 | en que las páginas<br>pestañas.              | web se                   |                | Pestaña       | s        |   |
| Historial de explora                                   | ción                                         |                          |                |               | $\equiv$ |   |
| Elimine archivos t<br>guardadas e info                 | emporales, historia<br>rmación de formula    | l, cookies,<br>rios web. | , contraseña:  | s             |          |   |
| 🔲 Eliminar el hist                                     | orial de exploraciór                         | n al salir               |                |               |          |   |
| Apariencia<br>Colores                                  | Idiomas                                      | E                        | iminar         | Configurac    | ad       |   |
|                                                        |                                              | lceptar                  | Cancel         | lar Ap        | olicar   |   |

Nos vamos a la pestaña "Contenido" y después a "Certificados".

| 0 | )pciones de Intern                                                                                      | et         | _        |            |        | ? <mark>x</mark> |  |
|---|----------------------------------------------------------------------------------------------------|------------|----------|------------|--------|------------------|--|
|   | Conexiones                                                                                              | F          | Programa | as         | Opcio  | nes avanzadas    |  |
|   | General                                                                                                 | Segurida   | be       | Priv       | acidad | Contenido        |  |
|   | Protección infantil<br>Controle el contenido de lo que Protección infantil<br>se puede ver en Internet. |            |          |            |        |                  |  |
|   | Certificados -                                                                                          |            |          |            |        |                  |  |
|   | Use certificados para las conexiones cifradas y para fines de identificación.                           |            |          |            |        |                  |  |
|   | Borrar                                                                                                  | estado SSL | C        | ertificado | s      | Editores         |  |

Seleccionamos la firma a la cual queremos BORRAR.

| ersonal   | Otras personas | Entidades de | e certificación in | termedias                                           | Entidades | de certificaci 🕚 |
|-----------|----------------|--------------|--------------------|-----------------------------------------------------|-----------|------------------|
| Emitido . | Emitido po     | r            | Fecha de           | Nombre de                                           | scriptivo |                  |
|           | R AC FNMT U    | Jsuarios     | 03/10/2020         | <ninguno:< td=""><td>&gt;</td><td></td></ninguno:<> | >         |                  |
|           | R AC Admini    | stración Pú  | 29/10/2021         | <ninguno></ninguno>                                 | >         |                  |
|           | R AC FNMT U    | Jsuarios     | 31/03/2021         | <ninguno></ninguno>                                 | >         |                  |
| MESA      | AC FNMT U      | Jsuarios     | 07/06/2022         | <ninguno></ninguno>                                 | >         |                  |
| 🕎 SEVII   | AC FNMT (      | Jsuarios     | 08/05/2022         | <ninguno;< td=""><td></td><td></td></ninguno;<>     |           |                  |
|           |                |              |                    |                                                     |           |                  |
|           |                |              |                    |                                                     |           |                  |
|           |                |              |                    |                                                     |           |                  |

Una vez seleccionada, le damos al botón QUITAR, le indico que SI, y automáticamente me borra el certificado digital que he seleccionado de mi PC.

| Certificados                        | X                                                              |
|-------------------------------------|----------------------------------------------------------------|
| No puede desci<br>eliminar los cert | rar datos cifrados usando los certificados. ¿Desea<br>ficados? |
|                                     | Sí No                                                          |

### 3.- COMO INSTALAR LA FIRMA DIGITAL DESDE UN FICHERO DE COPIA DE SEGURIDAD A UN PC.

|                      |       | _                               |                     |
|----------------------|-------|---------------------------------|---------------------|
| Goo ♥ ▲ Construction | >     | 1111111 > - 47 Buscar 111111111 | م                   |
| Organizar 👻 🛅 I      | nstal | ar PFX 🔻 Correo electrónico »   | ∷ - □ 0             |
| ☆ Favoritos          | -     | Nombre                          | Fecha de modifica 🔦 |
| Descargas            | Ξ     | 澷 firma_dani_empleado.pfx       | 29/10/2019 9:35     |
| Escritorio           |       | 😼 firma_digital_fran.pfx        | 26/12/2019 8:59     |
| Sitios recientes     |       | 🔄 fondo1 - copia.jpg            | 20/12/2019 12:04    |
|                      |       | 🚽 fondo1 - copia.xcf            | 20/12/2019 12:12    |
| 詞 Bibliotecas        | -     | ■ fondo1 ing<br>III             | 20/12/2019 12·04 ▼  |

Localizo el fichero de firma digital que tengo en mi lápiz USB o en mi PC.

Pincho dos veces sobre el fichero de firma digital y me saldrá el asistente de importación.

| Asistente para importación d | e certificados                                                                                                    | Asistente para importación de certificados                                                                                                    |
|------------------------------|----------------------------------------------------------------------------------------------------|----------------------------------------------------------------------------------------------------|
|                              | Éste es el Asistente para importación<br>de certificados                                                                                                    | Archivo para importar<br>Especifique el archivo que desea importar.                                                                                                    |
|                              | Este asistente le ayuda a copiar certificados, listas de<br>certificados de confianza y listas de revocación de<br>certificados desde su disco a un almacén de certificados.<br>Un certificado, que se emite por una entidad de<br>certificación, es una confirmación de su identidad y<br>contiene información que se usa para proteger datos o<br>para establecer conexiones de red seguras. Un almacén<br>de certificados es el área del sistema donde se guardan<br>los certificados.<br>Haga clic en Siguiente para continuar. | Nombre de archivo:       Examinar         C:\111111111i\firma_digital_fran.pfx       Examinar         Nota: se puede almacenar más de un certificado en un mismo archivo en los siguientes formatos:       Intercambio de información personal: PKCS #12 (.PFX,.P12)         Estándar de sintaxis de cifrado de mensajes: certificados PKCS #7 (.P78)       Almacén de certificados en serie de Microsoft (.SST) |
|                              |                                                                                                    | Más información acerca de los <u>formatos de archivo de certificado</u>                                                                                                    |
|                              | < Atrás Siguiente > Cancelar                                                                                                    | < Atrás Siguiente > Cancelar                                                                                                    |

Le pongo la contraseña que le puse en su momento al exportarla, y le pincho todas las opciones.

| Asistente para importación de certificados                                                                                                    |  |  |  |
|----------------------------------------------------------------------------------------------------|--|--|--|
| Contraseña                                                                                                    |  |  |  |
| Para mantener la seguridad, la clave privada se protege con una contraseña.                                                                         |  |  |  |
| · · ·                                                                                                    |  |  |  |
| Escriba la contraseña para la clave privada.                                                                                                    |  |  |  |
| Contraseña:                                                                                                    |  |  |  |
| •••••                                                                                                    |  |  |  |
|                                                                                                    |  |  |  |
| Habilitar protección segura de clave privada. Si habilita esta opción, se le<br>avisará cada vez que la clave privada sea usada por una aplicación. |  |  |  |
| Marcar esta clave como exportable. Esto le permitirá hacer una copia de<br>seguridad de las claves o transportarlas en otro momento.                |  |  |  |
| ☑ Incluir todas las propiedades extendidas.                                                                                                    |  |  |  |
| Más información acerca de la protección de claves privadas                                                                                          |  |  |  |
|                                                                                                    |  |  |  |
| < Atrás Siguiente > Cancelar                                                                                                    |  |  |  |

| Asistente para importación de certificados                                                                                                    | Asistente para importación de certificados                                                                  |
|----------------------------------------------------------------------------------------------------|----------------------------------------------------------------------------------------------------|
| Almacén de certificados<br>Los almacenes de certificados son las áreas del sistema donde se guardan los<br>certificados.                                                                                                    | Finalización del Asistente para<br>importación de certificados                                              |
| Windows puede seleccionar automáticamente un almacén de certificados; también se<br>puede especificar una ubicación para el certificado.<br>© Seleccionar automáticamente el almacén de certificados según el tipo de<br>certificado<br>© Calego tadas las partificados en el cipcionte almacén | Se importará el certificado después de hacer dic en<br>Finalizar.<br>Especificó la siguiente configuración: |
| Almacén de certificados:  Examinar  Examinar                                                                                                    | Contenido PFX<br>Nombre de archivo C:\111111111\fin                                                         |
|                                                                                                    | < <u> </u>                                                                                                  |
| Más información acerca de los <u>almacenes de certificados</u>                                                                                                    |                                                                                                    |
| < Atrás Siguiente > Cancelar                                                                                                    | < Atrás Finalizar Cancelar                                                                                  |

Ahora me preguntará el nivel de seguridad que deseo. Tengo dos opciones:

- **Nivel de seguridad medio**: se instalará la firma digital y cuando se vaya a utilizar no pedirá ningún tipo de contraseña (usar esta opción sólo si es un ordenador personal privado).
- **Nivel de seguridad alto**: se instalará la firma digital, y cada vez que vaya a utilizarla me pedirá una contraseña (usar esta opción si este ordenador lo usa más de una persona).

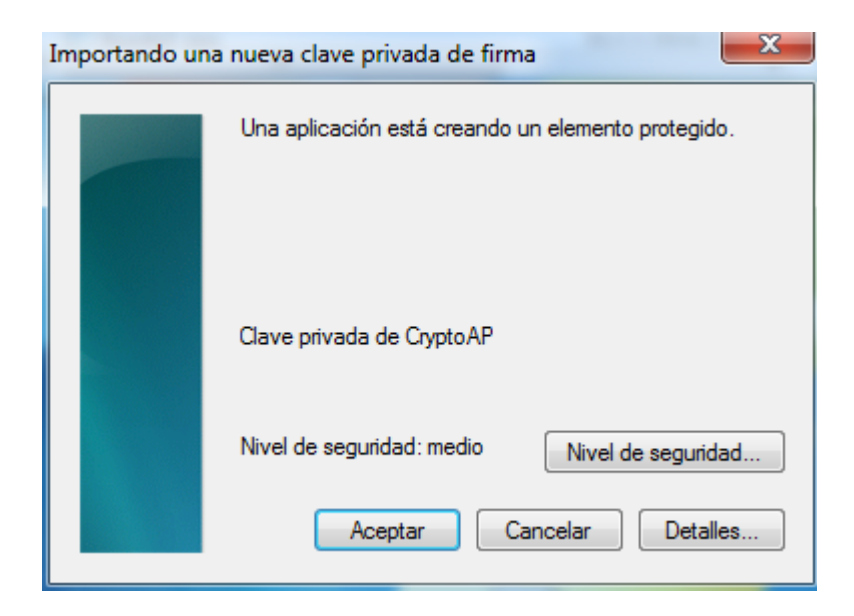

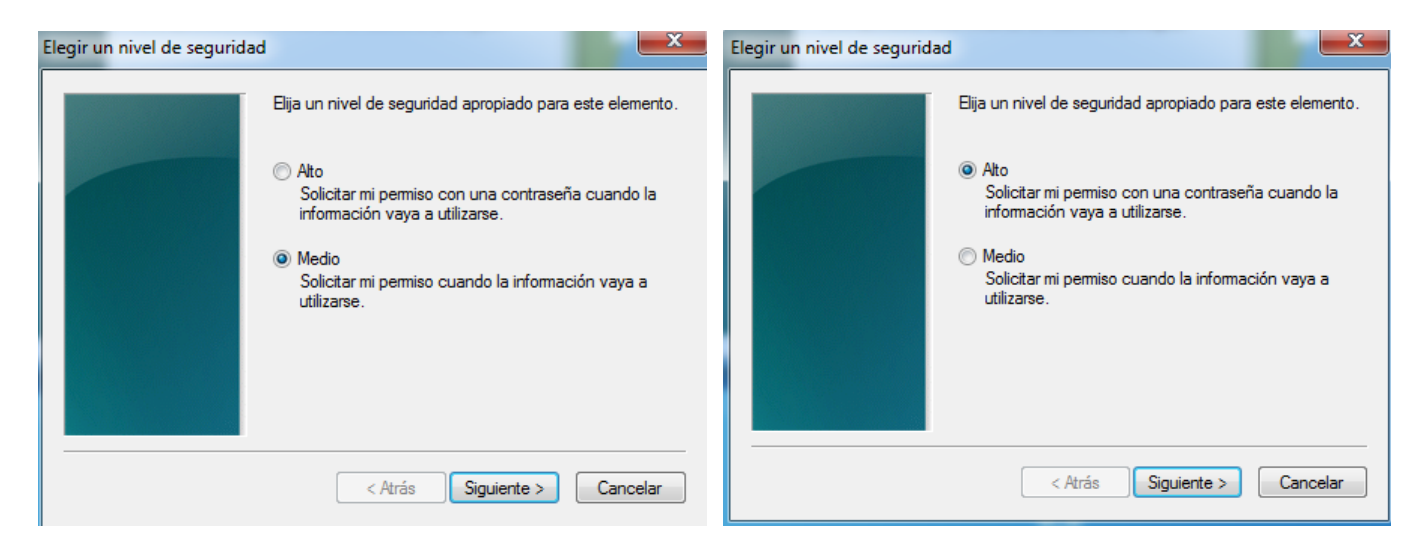

En este caso vamos a utilizar la opción de **seguridad alta**, marcamos esto y le damos a siguiente. Nos obligará a ponerle una contraseña para identificarnos cada vez que se use. Esta contraseña podrá ser distinta a la contraseña que pusimos anteriormente cuando la exportamos.

| Crear una contraseña |                                          | ×                                               |
|----------------------|------------------------------------------|-------------------------------------------------|
|                      | Crear una contraseña (                   | para proteger este elemento.                    |
|                      | Crear una contraseña<br>Contraseña para: | para este elemento.<br>Clave privada de CryptoA |
|                      | Contraseña:<br>Confirmar:                | •••••                                           |
|                      | < Atrás                                  | Finalizar Cancelar                              |

| Importando una nueva clave privada de firma        |                                            |
|----------------------------------------------------|--------------------------------------------|
| Una aplicación está creando un elemento protegido. |                                            |
| Clave privada de CryptoAP                          | Asistente para importación de certificados |
| Nivel de seguridad: alto Nivel de seguridad        | La importación se completó correctamente.  |
| Aceptar Cancelar Detalles                          | Aceptar                                    |

La firma digital se ha instalado de forma correcta. Si queremos verificar que efectivamente está bien instalada, basta con abrir nuestro Explorador Internet Explorer (si estuviera anteriormente abierto, ciérrelo y vuelva a abrirlo), y hacer los pasos del **apartado 1 de este manual, hasta llegar a Contenido – Certificados**.

#### 4.- COMO INSTALAR LA FIRMA DIGITAL DESDE UN FICHERO DE COPIA DE SEGURIDAD A UN MOVIL.

|                                                           |      |                                    |                    | ٢   |
|-----------------------------------------------------------|------|------------------------------------|--------------------|-----|
| 🔾 🗢 🚽 « Disc.                                             | . )1 | 1111111 • • • • • Buscar 111111111 |                    | ٩   |
| Organizar 🔻 📷 Instalar PFX 🔻 Correo electrónico 🔉 🔠 💌 🗍 🔞 |      |                                    |                    |     |
| 👉 Favoritos                                               | •    | Nombre                             | Fecha de modifica. | . ^ |
| Descargas                                                 | s    | 溕 firma_dani_empleado.pfx          | 29/10/2019 9:35    |     |
| Escritorio                                                |      | 🦻 firma_digital_fran.pfx           | 26/12/2019 8:59    |     |
| Sitios recientes                                          |      | 🔛 fondo1 - copia.jpg               | 20/12/2019 12:04   |     |
|                                                           |      | 🚽 fondo1 - copia.xcf               | 20/12/2019 12:12   |     |
| 詞 Bibliotecas                                             | Ŧ    | ■ fondo1 ing<br>III                | 20/12/2019 12-04   | *   |

Localizo el fichero de firma digital que tengo en mi lápiz USB o en mi PC.

Una vez localizado tengo que mandar ese fichero al móvil, se puede hacer conectando el móvil por cable al PC, pero lo más fácil y rápido es mandar un correo electrónico desde mi PC con el fichero adjunto de la firma digital a una dirección de correo que tengas configurada en el móvil.

| copia firma electrónica $\_ \ \ \ \ \ \ \ \ \ \ \ \ \ \ \ \ \ \ $ |                                                                                                    |
|-------------------------------------------------------------------|----------------------------------------------------------------------------------------------------|
| ubeda digital (gmail.com)                                         |                                                                                                    |
| copia firma electrópica                                           |                                                                                                    |
|                                                                   | copia firma electrónica > Recibidos ×<br>UbedaDigital Mar <ubedadigital@gmail.com><br/>para mí •</ubedadigital@gmail.com> |
| firma_digital_alexandra.pfx (7 K) ×                               |                                                                                                    |
| Enviar 🗸 🖄 🖙 😄 🖓 🖪 🔞 🖉                                            | Tirma_uigitai_aiexa                                                                                                    |

Una vez mandado el email, abres tu correo con el móvil, descargas el fichero y lo ejecutas.

Te saldrá un mensaje de confirmación, y una vez aceptado queda la firma digital instalada en tu móvil.

**IMPORTANTE: NO SE RECOMIENDA INSTALAR LA FIRMA DIGITAL EN EL MÓVIL SI NO TIENES EN DICHO DISPOSITIVO EL DESBLOQUEO A TRAVÉS DE CÓDIGO O HUELLA DIGITAL**, (ya que ante una pérdida del móvil, se podría tener acceso a determinados tramites personales).